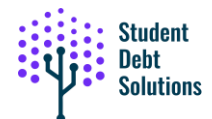

# **Downloading Your NSLDS File**

## Step 1:

Navigate your web browser to <a href="https://studentaid.gov/">https://studentaid.gov/</a>

#### Step 2:

On the Federal Student Aid homepage, click on **Log In** in the upper right

| Federal Student Aid                    | $FAFSA^{\otimes}Form\vee$ | Loans and Grants $\lor$           | Loan Repayment $\sim$ | Loan Forgiveness 🗸                                                                                       | Log In   Create ccount                                         | Q |
|----------------------------------------|---------------------------|-----------------------------------|-----------------------|----------------------------------------------------------------------------------------------------|----------------------------------------------------------------|---|
| Get Ready for Student<br>Loan Payments |                           |                                   |                       | POPULAR TOPICS<br>Apply for Aid Using the FAFSA® Form ><br>Learn About Public Service Loan Forgiveness > |                                                                |   |
| Restarting                             | Payments                  | Making Payments for<br>First Time | r the                 | Enroll in an Income-I<br>View Your Loan Infor<br>Update on Student L                                     | Driven Repayment (IDR) Plan ><br>mation ><br>oan Debt Relief > |   |

# Step 3:

Enter your FSA ID and Password and click **Log In** (you can also use your email or phone number)

| Log In 🖘                                |  |  |  |  |  |  |
|-----------------------------------------|--|--|--|--|--|--|
| Email, Phone, or FSA ID Username        |  |  |  |  |  |  |
| YourUserName 📟                          |  |  |  |  |  |  |
| Password                                |  |  |  |  |  |  |
| ••••• Show Password                     |  |  |  |  |  |  |
| Log In                                  |  |  |  |  |  |  |
| Forgot My Username ] Forgot My Password |  |  |  |  |  |  |
| Create an Account                       |  |  |  |  |  |  |

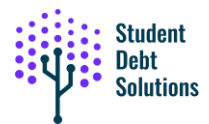

On the **Two-Step Verification** screen, select where you want the **Verification** code sent. Select either phone or email.

| Two-Step        | Verification                                                                        |
|-----------------|-------------------------------------------------------------------------------------|
| You have the fo | llowing two-step verification methods enabled. Select one to complete verification. |
| Ģ               | SMS Verification Send Code                                                          |
|                 | Email Verification<br>to********@gmail.com                                          |
| Help me acces   | s my account                                                                        |

When you get the number code, enter it in the box in the window as shown.

| ļ | Enter Secure Code                                                               |
|---|---------------------------------------------------------------------------------|
|   | Enter the secure code we sent in a text message to your mobile phone: *****3770 |
|   | Enter the secure code below                                                     |
|   | Resend code                                                                     |

## Step 4:

Now that you have completed the login, you should read and click Accept on the next popup. This information is to let you know the rules and verifying that you are accessing your information.

| Please Read Before Continuing                                                                                                    |
|----------------------------------------------------------------------------------------------------|
| You are accessing a U.S. Federal Government computer system intended to be solely accessed<br>by individual users expressly authorized to access the system by the U.S. Department of<br>Education. Usage may be monitored, recorded, and/or subject to audit. For security purposes<br>and in order to ensure that the system remains available to all expressly authorized users, the<br>U.S. Department of Education monitors the system to identify unauthorized users. Anyone<br>using this system expressly consents to such monitoring and recording. Unauthorized use of<br>this information system is prohibited and subject to criminal and civil penalties. Except as<br>expressly authorized by the U.S. Department of Education, unauthorized attempts to access,<br>obtain, upload, modify, change, and/or delete information on this system are strictly<br>prohibited and are subject to criminal prosecution under 18 U.S.C. § 1030, and other<br>applicable statutes, which may result in fines and imprisonment. For purposes of this system,<br>unauthorized access includes, but is not limited to: |
| <ul> <li>any access by an employee or agent of a commercial entity, or other third party, who is<br/>not the individual user, for purposes of commercial advantage or private financial gain<br/>(regardless of whether the commercial entity or third party is providing a service to an<br/>authorized user of the system); and</li> <li>any access in furtherance of any criminal or tortious act in violation of the Constitution<br/>or laws of the United States or any State.</li> </ul>                                                                                                    |
| If system monitoring reveals information indicating possible criminal activity, such evid<br>may be provided to law enforcement personnel.                                                                                                    |
| Decline Accept                                                                                                    |

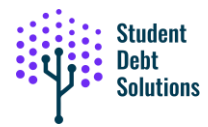

# Step 5:

On the window called My Aid, select View Details.

| Hederal Student Aid                                                                                                    | $FAFSA^{\otimes}  Form  \curlyvee$                                                                                                   | Loans and Grants $\sim$ | Loan Repayment ~ | Loan Forgivene | rss∨ Ç d                                                          |
|----------------------------------------------------------------------------------------------------|----------------------------------------------------------------------------------------------------|-------------------------|------------------|----------------|-------------------------------------------------------------------|
| Dashboard                                                                                                    |                                                                                                    |                         |                  |                |                                                                   |
| Plan Ahead<br>You must complete the Free<br>Federal Student Aid (FAFSA<br>to receive federal student<br>separate application dead<br>student aid, state aid, and<br>Start New Form | ee Application for<br>(*) form each year<br>aid. There are<br>lines for federal<br>school aid.<br>Visit 2024–25 FAFSA<br>Help Center | F                       | FS               | R<br>form      | Upcoming Payments<br>Servicer<br>Due Date<br>Pay on Servicer Webs |
| My Aid                                                                                                    |                                                                                                    | Princip                 | View<br>al 7     | w Details      | DEPT OF ED/EDFINANCIA<br>edfinancial.com/dl                       |

#### Step 6:

The next display is the Borrower Loan Details. Click on **Download My Aid Data** to download your **NSLDS.txt** file. This is the details of your federal student loans including loan amounts, dates, payments, etc. *This is the file you will need to import into the Student Debt Solutions application.* 

| Federal Student Aid                                                   | $FAFSA^{\circ}$ Form $\sim$ | Loans and Grants $\backsim$ | Loan Repayment ∨ | Loan Forgiveness 🗸 | لَ ≙UserName ∨ Q     |
|-----------------------------------------------------------------------|-----------------------------|-----------------------------|------------------|--------------------|----------------------|
| Dashboard + Aid Summary                                               |                             |                             |                  |                    |                      |
| My Aid                                                                |                             |                             |                  |                    |                      |
| LOANS GRANTS                                                          |                             |                             |                  |                    | Download My Aid Data |
| <b>4 Loans</b> <u>View Breakdow</u><br>1 Servicers   Total original a | vn<br>umount awarded:       | •                           | HE               | LPFUL LINKS        |                      |

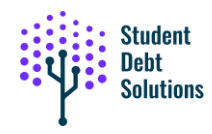

### Step 7:

Read the displayed information and click **Continue**. This will download your **NSLDS.txt** file to your computer.

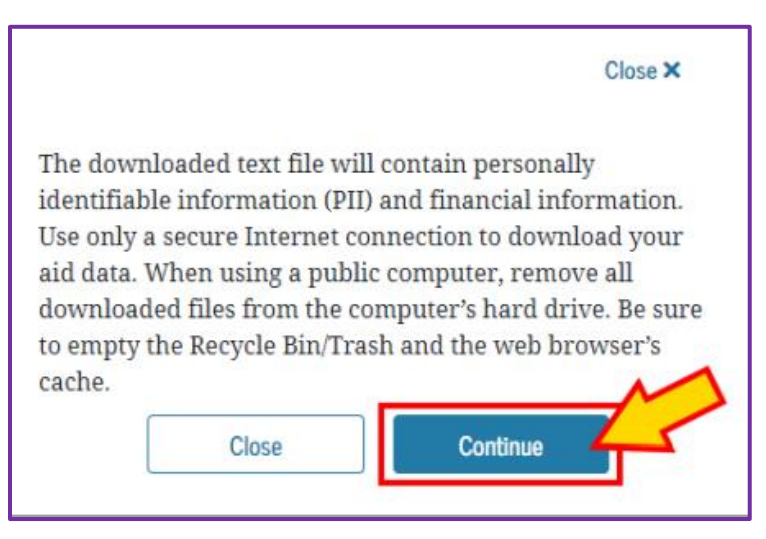

Usually files are downloaded into your "downloads" folder on your computer or mobile device. By default, this downloaded file will be named **MyStudentData.txt** This is the file you will use to upload into the SDS application.

Note: if you continue to have problems logging into studentaid.gov, call their support line: (800) 433-3243